## 6. Read Diagnostic Trouble Code (DTC)

## A: OPERATION

1) On the «Main Menu» display screen, select {Each System Check}.

2) On the «System Selection Menu» display screen, select {Engine Control System}.

3) Select the [OK] after the information of engine type is displayed.

4) On the «Engine Diagnosis» screen, select {DTC Display}.

5) On the «Diagnostic Code(s) Display» screen, select {Current Diagnostic Code(s)} or {History Diagnostic Code(s)}.

## NOTE:

• For detailed operation procedure, refer to the "SUBARU SELECT MONITOR OPERATION MANUAL".

• For detailed concerning DTC, refer to the List of Diagnostic Trouble Codes (DTC). <Ref. to IM(diag)-12, LIST, List of Diagnostic Trouble Code (DTC).>